## Prestashop

## **Como ordenar los productos en Prestashop**

Para definir un orden personalizado en una categoría debemos seguir los siguientes pasos.

Vamos al **Backend-> Catálogo -> Productos,** y hacemos click en la opción que aparece encima de la tabla, a la izquierda, que pone **Filtrar por categorías**.

Elegimos la que deseamos ordenar.

En la columna **POSICIÓN** deberíamos ver este icono de cuatro flechas:

## Prestashop

Hacemos click sobre el y arrastramos hasta la posición deseada.

## No veo el icono para ordenar

Si no ves el icono es porque la lista que estás viendo está ordenada por otra columna diferente a la de posición. Asi que lo único que tienes que hacer es click en los pequeños triángulos que aparecen junto al encabezado de la columna posición.

Concretamente en la flecha que indica Ascendente.

Solución única ID: #1055 Autor: Rodrigo Medina Última actualización: 2016-01-29 11:11